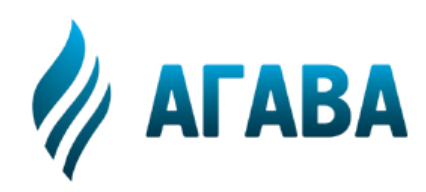

ООО КБ «АГАВА» 620026, г. Екатеринбург, ул. Бажова, 174, 3-й эт. т/ф 343/262-92-76 (78,87) http://www.kb-agava.ru

# Контроллер диспетчеризации АГАВА 6432.30 УПД

# Руководство по эксплуатации

# АГСФ.426466.002 РЭ

Редакция 1.10

Екатеринбург 2021

## СОДЕРЖАНИЕ

| 1   | Введение                                          | 3   |
|-----|---------------------------------------------------|-----|
| 2   | Назначение                                        | 4   |
| 2.1 | Описание прибора                                  | 4   |
| 2.2 | Передача данных                                   | 4   |
| 3   | Технические характеристики и условия эксплуатации | 6   |
| 4   | Устройство и принцип работы прибора               | 7   |
| 4.1 | Аппаратное обеспечение                            | 7   |
| 4.2 | Программное обеспечение                           | 8   |
| 5   | Подготовка прибора к использованию                | 10  |
| 5.1 | Общие указания                                    | .10 |
| 5.2 | Указания мер безопасности                         | .10 |
| 5.3 | 6 Монтаж и подключение прибора                    | .10 |
| 5.4 | Помехи и методы их подавления                     | .11 |
| 5.5 | Конфигурация контроллера                          | .12 |
| 6   | Интерфейс пользователя                            | 13  |
| 6.1 | Органы управления и индикации                     | .13 |
| 6.2 | Запуск контроллера                                | .13 |
| 6.3 | Основное окно программы                           | .14 |
| 6.4 | Меню настроек                                     | .15 |
| 6.5 | Меню «Устройства»                                 | .15 |
| 6.6 | б Меню «Сигналы».                                 | .16 |
| 6.7 | И Меню «Службы».                                  | .16 |
| 6.8 | 8 Меню «О программе».                             | .17 |
| 6.9 | О Смена текущего пользователя                     | .17 |
| 7   | Обновление программного обеспечения контроллера   | 18  |
| 7.1 | Обновление прикладного программного обеспечения   | .18 |
| 7.2 | 2 Обновление конфигурации прибора                 | .18 |
| 8   | Техническое обслуживание                          | 19  |
| 9   | Правила транспортирования и хранения              | 20  |
|     |                                                   |     |

# 1 Введение

Руководство по эксплуатации содержит сведения, необходимые для обеспечения правильной эксплуатации и полного использования технических возможностей интеллектуального шлюза протоколов АГАВА6432.30 УПД (АГАВА УПД30), далее по тексту ПРИБОР, ПЛК или КОНТРОЛЛЕР.

## 2 Назначение

Контроллер диспетчеризации АГАВА6432.30 УПД предназначен для сбора, регистрации и передачи технологических параметров объекта в диспетчерский центр.

#### 2.1 Описание прибора

Прибор оснащен жидкокристаллическим графическим индикатором, клавиатурой, высокоскоростным портом Ethernet, четырьмя портами RS-485, портом RS-232, USB-host и device портами, слотом для SD-карты, датчиком наличия питающей сети.

Наличие индикатора позволяет получать информацию о состоянии прибора. Наличие клавиатуры позволяет вводить в контроллер различные данные и управлять объектом по месту.

Встроенный пьезоэлектрический зуммер используется в качестве звуковой сигнализации.

На лицевой панели прибора присутствуют три светодиода «Работа», «Авария» и «Программа», предназначенные для индикации режимов работы и состояния прибора.

Четыре гальванически изолированных порта RS-485 позволяют осуществлять высокоскоростной обмен с внешними устройствами ввода-вывода. Порт RS-232 обеспечивает полноценную связь с модемом и другими устройствами, а также может быть использован для подключения к прибору для проведения сервисного обслуживания.

В прибор установлена SD-карта объемом до 32 Гб, которая используется прибором в качестве жесткого диска, что позволяет сохранять большой объем информации.

Наличие порта USB-host позволяет подключать к прибору USB flash накопители и другие устройства. Порт USB-device позволяет подключать прибор к компьютеру для съема информации с внутренней SD-карты без ее извлечения.

Питание прибора производится от сети от встроенного высококачественного импульсного источника питания, работающего в широком диапазоне питающего напряжения. Это позволяет использовать недорогие источники бесперебойного питания для обеспечения безаварийного управления объектом. Встроенный гальванически развязанный датчик питающей сети позволяет прибору определять отсутствие сети, предпринять соответствующие действия, либо корректно завершить работу.

#### 2.2 Передача данных

Контроллер диспетчеризации АГАВА 6432.30 УПД предусматривает передачу данных в диспетчерский пункт по проводным каналам связи Ethernet через сеть Internet, либо по беспроводным с использованием технологии передачи данных GPRS.

Передача данных ведется с использованием протокола, разработанным КБ АГАВА. Протокол предусматривает передачу зарегистрированных значений параметров, меток времени для каждого параметра, синхронизацию времени контроллера диспетчеризации с диспетчерским центром.

В качестве приемопередающей части для кабельного подключения используется интерфейс, встроенный в центральный процессор, и микросхема физического уровня.

В качестве приемопередающей части для беспроводного подключения используется GPRSмодем Телеофис RX100 или аналогичный, построенный на модуле Telit GL868.

Передача данных в диспетчерский центр ведется по инициативе Прибора, таким образом ему не требуется постоянный IP-адрес, достаточно динамического, выделяемого провайдером.

Прием данных в диспетчерском центре осуществляется через кабельное подключение Ethernet (наиболее предпочтительный вариант), либо по беспроводному каналу связи с использованием GPRS или 3G-модема. Для приема данных от Прибора в диспетчерском центре требуется назначение для APM (Автоматизированное рабочее место) постоянного «белого» IPадреса.

Для приема данных в диспетчерском центре требуется соответствующее программное обеспечение, поддерживающее протокол передачи УПД – OPC-сервер AgavaOPC-Modbus версии 6 или SCADA-система AgavaSCADA.

# 3 Технические характеристики и условия эксплуатации

| Общие сведения            |                                                                             |  |
|---------------------------|-----------------------------------------------------------------------------|--|
| Конструктивное исполнение | Корпус для крепления на DIN-рейку 35мм.                                     |  |
| Габаритные размеры        | 224x125x60                                                                  |  |
| Степень защиты корпуса    | IP20                                                                        |  |
| Напряжение питания        | 90-265В переменного или постоянного тока. Частота переменного тока до       |  |
|                           | 63Гц. Номинальное значение: ~220В 50Гц.                                     |  |
| Потребляемая мощность     | 7Вт                                                                         |  |
| Индикация                 | Графический LCD индикатор с RGB-подсветкой 128х64 (диагональ 62мм.).        |  |
|                           | Индикаторы приема-передачи интерфейсов RS-485, Ethernet, USB.               |  |
|                           | Индикатор обращения к SD-карте.                                             |  |
|                           | Программируемые индикаторы «Работа», «Авария», «Программа».                 |  |
| Звуковая сигнализация     | Встроенный пьезоэлектрический зуммер                                        |  |
| Органы управления         | Клавиатура 20 клавиш                                                        |  |
| Аппаратные ресурсы        |                                                                             |  |
| Микроконтроллер           | 32-х разрядный, 600МГц, на базе ядра ARM7                                   |  |
| Объем оперативной памяти  | 128Мб                                                                       |  |
| Объем FLASH-памяти про-   | 128/256M6                                                                   |  |
| грамм                     |                                                                             |  |
| Объем памяти SD-карты     | до 8 Гб*, тип карты – SD, либо microSD (через адаптер)                      |  |
| (хранение программ и дан- |                                                                             |  |
| ных пользователя)         |                                                                             |  |
| Объем энергонезависимого  | 32кБ                                                                        |  |
| ОЗУ                       |                                                                             |  |
| Часы реального времени    | Есть                                                                        |  |
| Сторожевой таймер         | Есть                                                                        |  |
| Интерфейсы                |                                                                             |  |
| RS-485                    | Групповая гальваническая развязка, скорость до 921.6 Кб/с 4шт.              |  |
| RS-232                    | Линии управления модемом, скорость до 921.6 Кб/с, разъем DB-9 1шт.          |  |
| Ethernet                  | Гальваническая развязка, 10/100 M6/c 1 шт.                                  |  |
| USB 2.0                   | 1.5 и 12 Мб/с, Host - 1шт., Device – 1шт.                                   |  |
| Интерфейс для программи-  | Ethernet, RS-232                                                            |  |
| рования и отладки         |                                                                             |  |
| Дискретные входы          |                                                                             |  |
| Датчик сети переменного   | Uвх ~220В, гальваническая развязка – 1шт.                                   |  |
| тока                      |                                                                             |  |
| Программные ресурсы       |                                                                             |  |
| Операционная система      | Linux, ядро 4.4                                                             |  |
| Встроенные сервисы        | FTP-сервер, Telnet-сервер, DNS-клиент, DHCP-клиент, USB mass storage device |  |

\* - Для проведения обновления системного ПО необходима карта объемом не более 2 Гб.

| Поддерживаемые протоколы |                      |  |
|--------------------------|----------------------|--|
| По интерфейсам           | АГАВА УПД (ведущий)  |  |
| Ethernet/PPP             | Modbus-TCP (ведущий) |  |
| По последовательным ин-  | Modbus-RTU (ведущий) |  |
| терфейсам                | ВКТ-7 (ведущий)      |  |
|                          | Меркурий (ведущий)   |  |

| Условия эксплуатации                                                            |                                                                           |  |
|---------------------------------------------------------------------------------|---------------------------------------------------------------------------|--|
| Тип помещения Закрытые взрывобезопасные помещения без агрессивных паров и газов |                                                                           |  |
| Температура окружающе- От 0 до +70°С                                            |                                                                           |  |
| го воздуха                                                                      |                                                                           |  |
| Влажность воздуха                                                               | Верхний предел относительной влажности воздуха 80% при +35°C и более низ- |  |
|                                                                                 | ких температурах без конденсации влаги.                                   |  |
| Атмосферное давление                                                            | От 86 до 107 кПа                                                          |  |

## 4 Устройство и принцип работы прибора

#### 4.1 Аппаратное обеспечение

Прибор изготавливается в пластмассовом корпусе, предназначенном для крепления на DINрейку 35мм. Подключение всех внешних связей осуществляется через разъемные соединения, расположенные по двум боковым и передней сторонам контроллера. Открытие корпуса для подключения внешних связей не требуется.

На верхней боковой стороне расположены разъемы SD-карты, USB-device, USB-host и Ethernet. Разъем Ethernet RJ-45 предназначен для использования экранированных (STP, FTP) и неэкранированных (UTP) кабелей. На разъеме Ethernet установлены два светодиода – зеленый и желтый. Зеленый светодиод индицирует подключение к сети Ethernet (Link), желтый – прохождение пакетов по сети (Act). На нижней боковой стороне расположены разъем RS-232. Распайка разъема RS-232 стандартная для 9-контактного разъема COM-порта (EIA/TIA-574).

На передней стороне прибора расположены разъемы:

- X1 (RS485-1 и RS485-2);
- X2 (RS485-3 и RS485-4);
- X4 (датчик сети);
- X5 (питание);
- X7 (экран Ethernet);
- XS3 (подключение терминального резистора 120 Ом для RS485-1);
- XS4 (подключение терминального резистора 120 Ом для RS485-2);
- XS5 (подключение терминального резистора 120 Ом для RS485-3);
- XS6 (подключение терминального резистора 120 Ом для RS485-4);
- На лицевой поверхности прибора находится клавиатура и светодиоды:
- «Работа», «Авария» и «Программа» программно управляемые светодиоды;
- «Диск» индикация обращения к SD-карте;
- «USB» индикатор подключения USB-устройства и обращения к нему;
- «RS485-1», «RS485-2», «RS485-3», «RS485-4» двуцветные индикаторы обмена по соответствующим линиям RS-485, при передаче горит красный свет, при приеме зеленый;

Прибор оснащен встроенными часами реального времени и энергонезависимым ОЗУ, которые питаются от съемной литиевой батареи типа CR1220.

Встроенный блок питания обеспечивает питание всего устройства и защищен самовосстанавливающимся предохранителем.

Назначение разъемов прибора и их контактов приведено в таблицах ниже

| № конт. | Назначение         | № конт. | Назначение         |
|---------|--------------------|---------|--------------------|
| 1       | A (Data +) RS485-1 | 5       | A (Data +) RS485-2 |
| 2       | B (Data -) RS485-1 | 6       | B (Data -) RS485-2 |
| 3       | Дренаж-1           | 7       | Дренаж-2           |
| 4       | Экран-1            | 8       | Экран-2            |
|         |                    | 9       | Земля              |

Таблица 4-1 Разъем X1 (RS485-1, RS485-2), назначение контактов

Таблица 4-2 Разъем X2 (RS485-3, RS485-4), назначение контактов

| № конт. | Назначение         | № конт. | Назначение         |
|---------|--------------------|---------|--------------------|
| 1       | A (Data +) RS485-3 | 5       | A (Data +) RS485-4 |
| 2       | B (Data -) RS485-3 | 6       | B (Data -) RS485-4 |
| 3       | Дренаж-3           | 7       | Дренаж-4           |
| 4       | Экран-3            | 8       | Экран-4            |
|         |                    | 9       | Земля              |

Таблица 4-3 Разъем Х4 (датчик сети), назначение контактов

| № конт. | Назначение |
|---------|------------|
| 1       | ~220B      |
| 2       | ~220B      |

#### Таблица 4-4 Разъем Х5 (питание), назначение контактов

| № конт. | Назначение |
|---------|------------|
| 1       | ~220B      |
| 2       | Заземление |
| 3       | ~220B      |

#### Таблица 4-5 Разъем X7 (экран Ethernet), назначение контактов

| № конт. | Назначение                                 |
|---------|--------------------------------------------|
| 1       | Соединение с экраном через резистор 100 Ом |
| 2       | Прямое соединение с экраном                |

Таблица 4-6 Терминальные джамперы, назначение

| Линия   | Обозначение | Назначение                               |
|---------|-------------|------------------------------------------|
| RS485-1 | XS3         | При установленном джампере (замыкании    |
| RS485-2 | XS4         | контактов перемычкой) подключаются внут- |
| RS485-3 | XS5         | ренние терминальные резисторы 120 Ом для |
| DC195 1 | XS6         | согласования с соответствующим волновым  |
| K5485-4 |             | сопротивлением кабеля.                   |

#### 4.2 Программное обеспечение

Программная часть прибора состоит из трех модулей:

- Загрузчик ОС;
- OC Linux;
- Прикладное программное обеспечение;

При включении прибора сначала выполняется загрузчик, потом запускается ОС и, затем, загружается прикладное программное обеспечение.

Загрузчик ОС выполняет распаковку из внутренней flash-памяти, размещение образа ОС и файловой системы в ОЗУ, запуск на выполнение загрузки ОС. Кроме того, загрузчик обеспечивает обновление образа во flash-памяти. Во время работы загрузчика загорается светодиод «Работа», после передачи управления для запуска ОС загорается светодиод «Программа», далее при загрузке ОС светодиоды гаснут.

OC Linux служит базовой операционной системой, на которой выполняется прикладное программное обеспечение. Операционная система предоставляет также различные сетевые сервисы для доступа к контроллеру по сети Ethernet.

Прикладное программное обеспечение – это приложение, работающее под управлением ОС, выполняющее алгоритм, заложенный пользователем и определяющий логику работы контроллера.

## 5 Подготовка прибора к использованию

#### 5.1 Общие указания

В зимнее время тару с прибором распаковывать в отапливаемом помещении не ранее чем через 12 ч после внесения их в помещение. Монтаж, эксплуатация и демонтаж прибор должны производиться персоналом, ознакомленным с правилами его эксплуатации и прошедшими инструктаж при работе с электрооборудованием в соответствии с правилами, установленными на предприятии-потребителе.

#### 5.2 Указания мер безопасности

По способу защиты от поражения электрическим током ПЛК соответствует классу 0 по ГОСТ 12.2.007.0-75.

При эксплуатации и техническом обслуживании необходимо соблюдать требования ГОСТ 12.3.019-80, «Правил эксплуатации электроустановок потребителей» и «Правил охраны труда при эксплуатации электроустановок потребителей».

При эксплуатации прибора открытые контакты клеммника находятся под напряжением. Установку прибора следует производить в специализированных шкафах, доступ внутрь которых разрешен только квалифицированным специалистам.

Любые подключения к прибору и работы по его техническому обслуживанию производить только при отключенном питании прибора и подключенных к нему устройств.

#### 5.3 Монтаж и подключение прибора

Последовательность монтажа прибора:

- осуществляется подготовка посадочного места в шкафу электрооборудования. Конструкция шкафа должна обеспечивать защиту прибора от попадания в него влаги, грязи и посторонних предметов;
- прибор укрепляется на DIN-рейке. При размещении прибора следует помнить, что при эксплуатации открытые контакты клемм находятся под напряжением, опасным для человеческой жизни.

Питание прибора следует осуществлять от сети переменного или постоянного тока напряжением 90-265В. Для повышения помехозащищенности и безаварийной работы прибора рекомендуется использовать источник бесперебойного питания. Линии питания выполняются многожильным кабелем сечением от 0,35 до 0,75 мм2. Рекомендуемые типы кабелей МКШ, МКЭШ, МКШМ ГОСТ 10348-80.

Подключение интерфейса RS-485 выполняется по двухпроводной схеме симметричным кабелем с волновым сопротивлением 120 Ом. Рекомендуемые типы кабелей: КИПвЭВ 1,5х2х0,78; КИПЭВ 2х2х0,6 или аналогичные. Подключение производить при отключенном напряжении питания всех устройств сети RS-485. Необходимо соблюдать полярность подключения. Провод «А» подключается к выводу «А» контроллера, аналогично соединяются выводы «В», «Н» и «L». В оконечных узлах линии RS-485 устанавливаются терминальные резисторы. В контроллере встроенные терминальные резисторы сопротивлением 120 Ом подключения линий приведены в Приложениях 1-5. При использовании кабеля «витая пара» типа UTP категории не ниже 4 с волновым сопротивлением 100 Ом, в качестве терминальных резисторов следует использовать внешние согласующие терминальные резисторы номиналом 100 Ом, предварительно сняв соответствующие подключенной линии перемычки XS3-XS6. Длина линии связи для интерфейса RS-485 – до 1000 м.

Устройство должно быть надежно заземлено. На заземляющих зажимах не должно быть ржавчины. При техническом обслуживании необходимо осуществлять проверку заземления.

#### 5.4 Помехи и методы их подавления

На работу прибора могут оказывать влияние внешние помехи, возникающие под воздействием электромагнитных полей (электромагнитные помехи), наводимые на сам прибор и на линии связи прибора с внешним оборудованием, а также помехи, возникающие в питающей сети.

Для уменьшения влияния электромагнитных помех необходимо выполнять приведенные ниже рекомендации:

- обеспечить надежное экранирование сигнальных линий. Экраны следует электрически изолировать от внешнего оборудования на протяжении всей трассы и подсоединять только к предназначенному контакту;
- для линий связи использовать дренажный провод для выравнивания потенциалов приемопередатчиков.
- прибор рекомендуется устанавливать в металлическом шкафу, внутри которого не должно быть никакого силового оборудования (контакторов, пускателей и т.п.). Корпус шкафа должен быть надежно заземлен.

Для уменьшения электромагнитных помех, возникающих в питающей сети, следует выполнять следующие рекомендации:

• подключать прибор к питающей сети отдельно от силового оборудования;

- при монтаже системы, в которой работает прибор, следует учитывать правила организации эффективного заземления;
- все экраны и заземляющие линии прокладывать по схеме «звезда», при этом необходимо обеспечить хороший контакт с экранирующим или заземляемым элементом;
- заземляющие цепи должны быть выполнены проводами с сечением не менее 1мм2;
- устанавливать фильтры сетевых помех в линиях питания прибора;
- устанавливать искрогасящие фильтры в линиях коммутации силового оборудования.

#### 5.5 Конфигурация контроллера

Для функционирования контроллера в него должна быть загружена конфигурация (файл с расширением «.scf»), содержащая перечень считываемых сигналов и серверов, куда должны отправляться собранные данные. Создание и редактирование готовой конфигурации производится в программе «UPDCfg».

Готовую конфигурацию необходимо разместить на SD-карте, содержащую файловую систему FAT32 или Ext4.

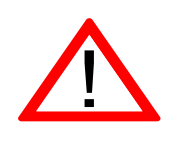

Внимание! Файл конфигурации на SD-карте должен быть один, иначе будет загружен первый обнаруженный.

Допускается задание произвольного имени файла из цифр, букв латинского алфавита и знаков «\_», «+», «-».

## 6 Интерфейс пользователя

#### 6.1 Органы управления и индикации

Органы управления и индикации находятся на лицевой панели прибора.

К элементам индикации относятся:

- светодиоды: РАБОТА, АВАРИЯ, ПРОГРАММА, ДИСК, USB, RS485-1, RS485-2, RS485-3,

RS485-3 и RS-232;

- ЖКИ дисплей, имеющий разноцветную подсветку.

Элементами управления являются кнопки:

- «ПУСК» ( ▶ );
- «СТОП» (•);
- «CBET» (♥);
- «ЗВУК» (◀);
- «МЕНЮ»;
- «BBOД»;
- «BBEPX» (압);
- «ВНИЗ» (҄҄҄↓);
- «0» ... «9», «,», «–».

#### 6.2 Запуск контроллера

При включении питания контроллера последовательно запускаются: загрузчик, операционная система и программа контроллера.

Вид дисплея при запуске программы контроллера:

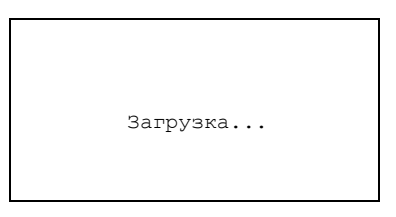

На этапе загрузки программа контроллера считывает конфигурацию из файла config.scf, который находится на SD-карте.

#### 6.3 Основное окно программы

После загрузки конфигурации программа начинает свою работу и на дисплее появляется основное окно. Светодиод «ПРОГРАММА» мигает.

| ETHERNET | ΟΠΕΡΑΤΟΡ   |
|----------|------------|
| PABOTA   |            |
|          |            |
|          |            |
| 08:06:42 | 08.07.2019 |

В верхней строке основного окна отображаются текущий установленный канал связи («Ethernet» или «GPRS») и имя активного пользователя («Оператор» или «Наладчик»). Пользователю «Оператор» доступен только просмотр параметров на основном экране и в меню, пользователю «Наладчик» доступно изменение режима работы контроллера и параметров в меню.

В основном поле окна отображается текущее состояние программы. В режиме «РАБОТА» осуществляется опрос модулей и передача собранных данных на сервер (светодиод «РАБОТА» светится). В режиме «СТОП» программа прекращает опрос модулей и передачу данных на сервер (светодиод «РАБОТА» погашен).

В нижней строке основного окна отображаются текущие дата и время.

#### 6.4 Меню настроек

Переход в меню настроек и возвращение из него в основное окно осуществляется нажатием на кнопку «МЕНЮ». Выбранный пункт меню подсвечивается темной строкой. Кнопкамистрелками «ВВЕРХ» (①) и «ВНИЗ» (①) можно выбирать нужный пункт. Переход в меню выбранного пункта осуществляется нажатием на кнопку «ВВОД», возврат – нажатием на кнопку «МЕНЮ».

| 1. | Устройства  |
|----|-------------|
| 2. | Службы      |
| 3. | Сигналы     |
| 4. | О программе |

Меню настроек состоит из пунктов:

- 1) Устройства содержит список устройств, заданных в файле конфигурации, и индикаторы их состояния.
- 2) Службы меню для управления системными службами, предназначенными для выполнения разнообразных задач, обеспечивающих функционирование контроллера.
- 3) Сигналы содержит список сигналов и их текущие значения.
- 4) О программе содержит номер версии, дату и время создания прошивки контроллера.

#### 6.5 Меню «Устройства»

Вид дисплея при отображении меню «Устройства»:

| 1.RS485-1 | [+] |
|-----------|-----|
| 2.Сервер  | [-] |
|           |     |
|           |     |
|           |     |

Выбранный пункт меню подсвечивается темной строкой. Знак [+] означает, что устройство отвечает на запросы, знак [–] – нет связи с устройством. Кнопками-стрелками «BBEPX» (①) и «ВНИЗ» (亽) можно передвигаться по списку.

Кнопками «СТОП» (■) и «ПУСК» ( • ) можно останавливать или запускать работу с выбранным устройством.

#### 6.6 Меню «Сигналы».

На дисплее отображается список из сигналов. Справа от имени сигнала располагается дополнительная информация, которая может иметь следующий вид:

- EXX – ошибка с кодом XX (ЕОО – неизвестная ошибка, ЕО2 – превышено время ожидания ответа);

- [...] – значение сигнала представляется текстом больше 6 символов;

- число – значение сигнала с учётом коррекций.

| 1.M1/AI01 | E02  |  |
|-----------|------|--|
| 2.M1/AI02 | E02  |  |
| 3.M1/AI03 | []   |  |
| 4.M1/AI04 | 27.5 |  |
| 5.M1/AI05 | []   |  |
| 6.M1/AI06 | []   |  |
| 7.M1/AI07 | []   |  |
| 8.M1/AI08 | []   |  |
|           |      |  |

В меню со списком сигналов вместо отображения наименования сигнала нажатием кнопки «-» можно вывести его позиционное обозначение, например «М1-А-Х1», что означает: Модуль М1, Слот А, разъем Х1.

В данном меню возможно производить изменение состояния выбранного дискретного выхода для проверки правильности монтажа цепей дискретных выходов или иных целей. По умолчанию изменение состояния выходов запрещено. Для разрешения изменения необходимо в данном меню ввести пароль наладчика «25167», при этом будет произведен выбор режима «Наладчик». После ввода корректного пароля прозвучит звуковой сигнал.

После ввода пароля изменять состояние дискретного выхода можно с помощью кнопок « ▶ » и «■» - включение и выключение выхода соответственно.

После завершения работы с выходами можно сбросить текущий режим «Наладчик», в котором возможно управление выходами, настройка некоторых параметров контроллера, до уровня «Оператор». Для это необходимо в данном меню нажать кнопку «0».

#### 6.7 Меню «Службы».

Меню предназначено для управления системными службами контроллера:

- Pppd служба отправки данных в диспетчерский центр по беспроводной связи GPRS.
- Serial-getty@ttyS0 служба системной консоли на порту RS-232.

Для включения или выключения служб необходимо сменить текущего пользователя на пользователя «Наладчик» (см. раздел 6.9).

## 6.8 Меню «О программе».

Данное меню содержит информацию о версии программы, дате и времени её сборки.

```
Версия:
0.1.6053.22951
Дата: 28.07.2016
Время: 12:45:03
```

#### 6.9 Смена текущего пользователя

Для получения возможности изменения значений параметров в меню необходимо произвести смену текущего пользователя на пользователя «Наладчик». Для этого при нахождении в любом меню необходимо ввести на цифровой клавиатуре пароль наладчика – «25167». После правильного ввода пароля будет воспроизведен короткий звуковой сигнал. Для сброса неправильно введенного пароля перед вводом нового нужно нажать кнопку «0».

При отсутствии нажатий кнопок на панели контроллера через пять минут будет выполнена смена текущего пользователя на пользователя «Оператор».

# 7 Обновление программного обеспечения контроллера

#### 7.1 Обновление прикладного программного обеспечения

Обновление прикладного программного обеспечения производится с использованием установленного в Прибор менеджера пакетов. Для обновления необходимо проделать следующие операции в указанном ниже порядке:

- 1. Подключиться к контроллеру через USB или Ethernet подключение. При подключении через USB контроллер имеет адрес 192.168.7.1, при подключении через Ethernet соответственно настроек контроллера. Обратите внимание, перед первым подключением к контроллеру через USB необходимо установить драйвер USB/RNDIS.
- 2. Поместить пакет с обновлением, например agava30-upd\_2.3-r34\_armv7ahf-neon.ipk, в контроллер (например в папку /home/root) с помощью SFTP клиента, например WinSCP.
- 3. Выполнить подключение к контроллеру через SSH с помощью утилиты Putty. Логин «root», пароль «plmokn(0».
- 4. Подать команду
   установки
   обновления:

   opkg upgrade /home/root/agava30-upd\_2.3-r34\_armv7ahf-neon.ipk -nodeps
- 5. Подать команду перезагрузки: reboot
- 6. Отключить кабель от контроллера.

#### 7.2 Обновление конфигурации прибора

Для обновления конфигурации необходимо проделать следующие операции:

- 1. Отключить питание контроллера и извлечь SD-карту.
- 2. Поместить новый файл конфигурации (\*.scf) на карту, перезаписав имеющийся.
- 3. Установить карту в контроллер и включить питание.

После подачи питания контроллер запустится с обновленной конфигурацией.

После полного запуска контроллера прикладное ПО кратковременно отображает на экране название изделия и переходит в рабочий режим.

## 8 Техническое обслуживание

При выполнении работ по техническому обслуживанию контроллера необходимо соблюдать меры безопасности, изложенные в разделе 5.

Технический осмотр контроллера проводится обслуживающим персоналом не реже одного раза в 6 месяцев и включает в себя выполнение следующих операций:

Очистку корпуса и клеммных колодок прибора от пыли, грязи и посторонних предметов;

Проверку качества крепления контроллера на DIN-рейке;

Проверку качества подключения внешних связей.

Обнаруженные при осмотре недостатки следует немедленно устранить.

## 9 Правила транспортирования и хранения

Контроллер должен транспортироваться в упаковке при температуре от -30°C до +80°C и относительной влажности воздуха не более 95% (при 35°C).

Транспортирование допускается всеми видами закрытого транспорта.

Транспортирование на самолетах должно производиться в отапливаемых герметичных отсеках.

Условия хранения прибора в транспортной таре на складе потребителя должны соответствовать условиям 1 по ГОСТ 15150-69.

Воздух в помещении хранения не должен содержать агрессивных паров и газов.